# **Credit and Rebill in a Current Month**

**Purpose**: Use this document to apply credit to a Bill and Re-Bill in a current month in ctcLink.

Audience: Billing Specialist.

You must have at least one of these local college managed security roles:

ZZ Grant Processing

If you need assistance with the above security roles, please contact your local college supervisor or IT Admin to request role access.

This process will create a 'Credit' of the original 'Invoiced Bill' and create a 'New Bill (Rebill)' that you are able to modify the Amounts and/or Accounting ChartString. Note the Credit and Rebill will be created in the current month. The following naming convention will help to retain history;

- Original: MSC-0000001234 OR MSC-
- Credit: CR-MSC-000001234

• **Rebill: RB**-MSC-000001234

MSC-0000001234 MSC-0000001234-**CR** MSC-0000001234-**RB** 

Use the <u>QRG 9.2 Applying Debits to Credits</u> to match or zero out the Original and Credit Bill.

### **Credit and Rebill in a Current Month**

#### Navigation: Billing > Maintain Bills> Adjust Entire Bill

- 1. The Adjust Entire Bill search page displays. Enter Business Unit.
- 2. Enter **Invoice**.
- 3. Select **Search**.
- 5. The **Adjust Entire Bill** page displays.
- 6. Select the radio button **Credit & Rebill**.
- 7. Select the radio button **Retain Original Invoice Value**.
- 8. In the Adjustment Results section, manually enter the new name for the **Credit Bill** and the **Rebill Bill**. A suggested naming convention is to prefix the original invoice with "CR-" for the

credit bill and "RB-" for the rebill. The naming convention for credits and rebills is a college business decision.

- 9. Select Adjustment Reason.
- 10. Select the **Save** button.

| Adjust  | t Entire Bill                                                |                       |                                             |          |
|---------|--------------------------------------------------------------|-----------------------|---------------------------------------------|----------|
| Unit    | WA040                                                        | Bill To 0010004       | 33 State Board For Com & Tech Colleges      | Validate |
| Invoice | MSC-0000022194                                               | Invoice Amt 500.00    | USD                                         |          |
| Selec   | t Bill Adjustment Action                                     | Adjustm               | ent Results                                 |          |
|         | O No Bill Action                                             |                       | *Credit Bill CR-MSC-0000022194              |          |
|         | Credit & Rebill                                              |                       | Rebill Bill RB-MSC-0000002215 Header Info 1 |          |
| Rebil   | I Default Action                                             |                       | RETURN Q                                    |          |
|         | Retain Original Invoice Value     Use Current Customer Value | Adjustm               | ent Reason                                  |          |
| Save    | Return to Search Previo                                      | ous in List Next in L | ist Notify Refresh                          |          |

- 11. Notice a **Header Info 1** hyperlinks displays alongside the Credit Bill and Rebill Bill fields. These hyperlinks are there so changes can be made to the new documents you are creating.
- 12. The Credit Bill is a copy of the original with a negative Total Amount and will be in a 'RDY' status. Optional to select the Credit Bill Header Info 1 to Review or Submit for Approval depending upon your local college business process.
- 13. Select the Rebill Bill **Header Info 1** hyperlink.

| Adjus   | t Entire Bill                                                                               |               |                             |                                                                    |
|---------|---------------------------------------------------------------------------------------------|---------------|-----------------------------|--------------------------------------------------------------------|
| Unit    | WA040                                                                                       | Bill To       | 001000463                   | State Board For Com & Tech Colleges                                |
| Invoice | MSC-0000022194                                                                              | Invoice Amt   | 500.00                      | USD                                                                |
| Selec   | ct Bill Adjustment Action                                                                   |               | Adjustment Results          |                                                                    |
|         | <ul> <li>No Bill Action</li> <li>Credit Entire Bill</li> <li>Credit &amp; Rebill</li> </ul> |               | *Credit Bill<br>Rebill Bill | CR-MSC-0000022194 Header Info 1<br>RB-MSC-0000002215 Header Info 1 |
| Rebi    | II Default Action<br>Retain Original Invoice Valu Use Current Customer Valu                 | le<br>e       | Adjustment Reason           | RETURN                                                             |
| Save    | Return to Search Pre                                                                        | vious in List | Next in List Not            | ify Refresh                                                        |

- 14. The **Billing General** page displays in a new window.
- 15. For the Rebill portion of the credit rebill, the **Bill Status** = "NEW" and the dollar amounts are the old prior amounts.
- 16. The **Invoice Date** defaults to blank and will default to current date. Adjust as needed.
- 17. Adjust the dollar amounts for **Unit Price** and **Gross Extended** as needed.
- 18. Optional to select the **Header Notes** link to navigate to Header Note page and add revised invoice details.
- 19. Select the **Pro Forma icon** to preview the Rebill Invoice.

| Billin            | g General   |                            |               |           |                     |             |            |                   |                           |               |        |          |        |        |            |              |                |
|-------------------|-------------|----------------------------|---------------|-----------|---------------------|-------------|------------|-------------------|---------------------------|---------------|--------|----------|--------|--------|------------|--------------|----------------|
| Ur                | it WA040    |                            | Invoice       | RB-MS     | C-000000            | 22194T      |            |                   | Pretax                    | Amt           | 600    | ).00 U   | SD     | 9 E    | Π          |              |                |
|                   |             | Bill Status                | NEW           |           | Q,                  |             |            | In                | voice Date                |               |        | /        |        |        |            |              |                |
|                   |             | *Bill Type                 | MSC           |           | Q                   |             |            | E                 | Bill Source               | ONLBILLING    | Q      |          |        |        |            |              |                |
|                   |             | Cycle ID                   | ON-DEMAI      | ND        | Q,                  |             |            | *                 | Frequency                 | Once          | ~      |          |        |        |            |              |                |
|                   | 1           | nvoice Form                | XMLPUB        |           | Q                   |             |            |                   |                           |               |        |          |        |        |            |              |                |
| Custo             | mer Inform  | ation                      |               |           |                     |             |            |                   |                           |               |        |          |        |        |            |              |                |
| Paym              | ent Informa | tion                       |               |           |                     |             |            |                   |                           |               |        |          |        |        |            |              |                |
|                   | _           |                            |               |           |                     |             |            |                   |                           |               |        |          |        |        |            |              |                |
| Heade             | er Detail   |                            |               |           |                     |             |            |                   |                           |               |        |          |        |        |            |              |                |
|                   | Lines to A  | Add 5                      | + -           | ħ         |                     |             |            |                   |                           |               | ×      | <u>*</u> |        | Max Ro | ows 20     | Σ Σ          |                |
| Bill Lines        |             |                            |               |           |                     |             |            |                   |                           |               |        |          |        |        | ы л.       | 1 4 46 4 1 4 | N. J. Manu All |
| Charg             | e Details   | Net Amou                   | nt Line       | Informati | ons                 | hipment     | Project/Co | ontract           |                           |               |        |          |        |        |            | 1-1011 •     |                |
| Sel               | Seq         | Line                       | Identifier Lo | ook Up    | Table               | Id          | entifier   |                   | Description               |               | Qua    | antity   | иом    |        | Unit Price | Gross        | AR Account     |
|                   | 1           |                            | 11/02/2023    | <b></b>   | (                   | 2           |            | ۹                 | Room Renta                | al - Sept 2   | 1      | .0000    | EA     | ٩      | 600.0000   | 600.00       | AR Account     |
|                   |             |                            |               |           | L                   |             |            |                   | •                         |               |        |          |        | _      |            |              | Þ              |
| Go to:<br>Summary | Co          | py Address<br>andard Entry | •             | -         | Header<br>Bill Sear | Notes<br>ch |            | Accour<br>Line Se | nting Distributi<br>earch | ons<br>Attacl | nments |          |        |        |            |              |                |
|                   |             |                            |               |           |                     |             | Navigation | Billing           | g General                 |               | ~      | P        | age Se | eries  |            |              |                |
|                   |             |                            |               |           |                     |             |            |                   |                           |               |        | Prev     | N      | ext    |            |              |                |
| Save              | Return to   | Search                     | Notify        | Refresh   |                     |             |            |                   |                           |               |        |          |        |        |            | Add          | Update/Display |
|                   |             |                            |               |           |                     |             |            |                   |                           |               |        |          |        |        |            |              |                |

20. The **Pro Forma** or draft invoice displays on a new page. Review as needed. Close out to return to Billing General page.

Note the **Original** and **Prior Adjustment** bill numbers are displayed on Rebill. Also the Header Note has been adjusted to read 'Revised Invoice'.

|                                             |                                                                |                                                                           | PRO F<br>Invoice<br>Invoice<br>Page: | ORMA<br>No:<br>Date:              | RB-MSC-00000022194T<br>11/2/23<br>1 of 1     |                  |
|---------------------------------------------|----------------------------------------------------------------|---------------------------------------------------------------------------|--------------------------------------|-----------------------------------|----------------------------------------------|------------------|
| Remit<br>SKA                                | To:<br>GIT VALLEY COLLE<br>to: Business Office                 | GE                                                                        | Custo<br>Payme                       | mer Numbe<br>ent Terms:           | er: 001000463<br>Net 30                      |                  |
| 2405<br>MOU                                 | E COLLEGE WAY                                                  | 3273                                                                      | Due D                                | ate:                              | 12/2/23                                      |                  |
| Bill To<br>State<br>Jacki<br>Instri<br>1300 | E Board For Com & T<br>ie Eppler-Clark<br>uction Commission    | ech Colleges                                                              | AMOL                                 | NT DUE:                           | 600.00 USD                                   |                  |
| Olym<br>Unite                               | npia WA 98504-2495<br>ed States                                |                                                                           |                                      |                                   | Net 30                                       |                  |
|                                             |                                                                |                                                                           |                                      |                                   | Amount Remitted                              |                  |
| For bill                                    | ing questions, pl                                              | ease call 360-416-7801                                                    | Or                                   | iginal Invoice:<br>or Adjustment: | MSC-0000022194 10/24/23<br>CR-MSC-0000022194 | Original         |
| Line                                        | Identifier                                                     | Description                                                               | Quantity                             | UOM                               | Unit Amt N                                   | et Amount        |
| 1                                           |                                                                | Room Rental - Sept 2023<br>570265-20501-4030020<br>eptember 18 - 23, 2023 | 1.00                                 | EA                                | 600.00                                       | 600.00           |
|                                             | Room rental for S<br>Health Benefits Up                        | date Meeting arranged by J.R.Smith                                        |                                      |                                   |                                              |                  |
| 、                                           | Room rental for S<br>Health Benefits Up<br>Subtotal:           | date Meeting arranged by J.R.Smith                                        |                                      |                                   |                                              | 600.00           |
| 1                                           | Room rental for S<br>Health Benefits Up<br>Subtotal:<br>Amount | date Meeting arranged by J.R.Smith                                        |                                      |                                   |                                              | 600.00<br>600.00 |

- 21. Select the **Bill Status** to "**RDY**"= Ready to Invoice OR "**PND**" = Pending Approval. For more information on Billing Approvals, please refer to QRG <u>Submit Billing Invoices for Approval.</u>
- 22. Select the **Save** button.
- 23. Close the **Billing General** window.
- 24. Process complete.

| Billing General                          |                                     |                                     |         |
|------------------------------------------|-------------------------------------|-------------------------------------|---------|
| Unit WA040                               | Invoice RB-MSC-00000022194T         | Pretax Amt 600.00 USD               |         |
| Bill Status                              | RDY Q                               | Look Up Bill Status                 | ×       |
| *Bill Type                               | MSC Q                               | Select one of the following values: | Help    |
| Cycle ID                                 | ON-DEMAND Q                         | CAN Canceled                        |         |
| *Invoice Form                            | XMLPUB Q                            | FNL Finalized Bill                  |         |
| <ul> <li>Customer Information</li> </ul> |                                     | HLD Hold Bill                       |         |
| *Customer                                | 001000463 <b>Q</b>                  | INV Invoiced Bill                   |         |
|                                          | State Board For Com & Tech Colleges | NEW New Bill                        |         |
|                                          |                                     | PND Pending Approval                |         |
| ▶ Address                                |                                     | TMP Temporary Bill                  |         |
|                                          |                                     | TMR Temporary Ready Bill            |         |
| Payment Information                      |                                     | Cancel                              |         |
| Header Detail                            |                                     |                                     |         |
| Lines to Add 5                           | <b>+ -</b> B                        |                                     | Max NUV |

Next step is the process is run the Single Action process to finalize both the Credit and the Rebill invoices. Please refer to the <u>Finalize Bills via Single Action Invoice w/</u> <u>Commitment Control</u>.

## **Video Tutorial**

The video below demonstrates the process actions described in the steps listed above. There is no audio included with this video. Select the play button to start the video.

## Video Tutorial Via Panopto

View the external link to <u>Credit and Rebill in a Current Month</u>. This link will open in a new tab/window.